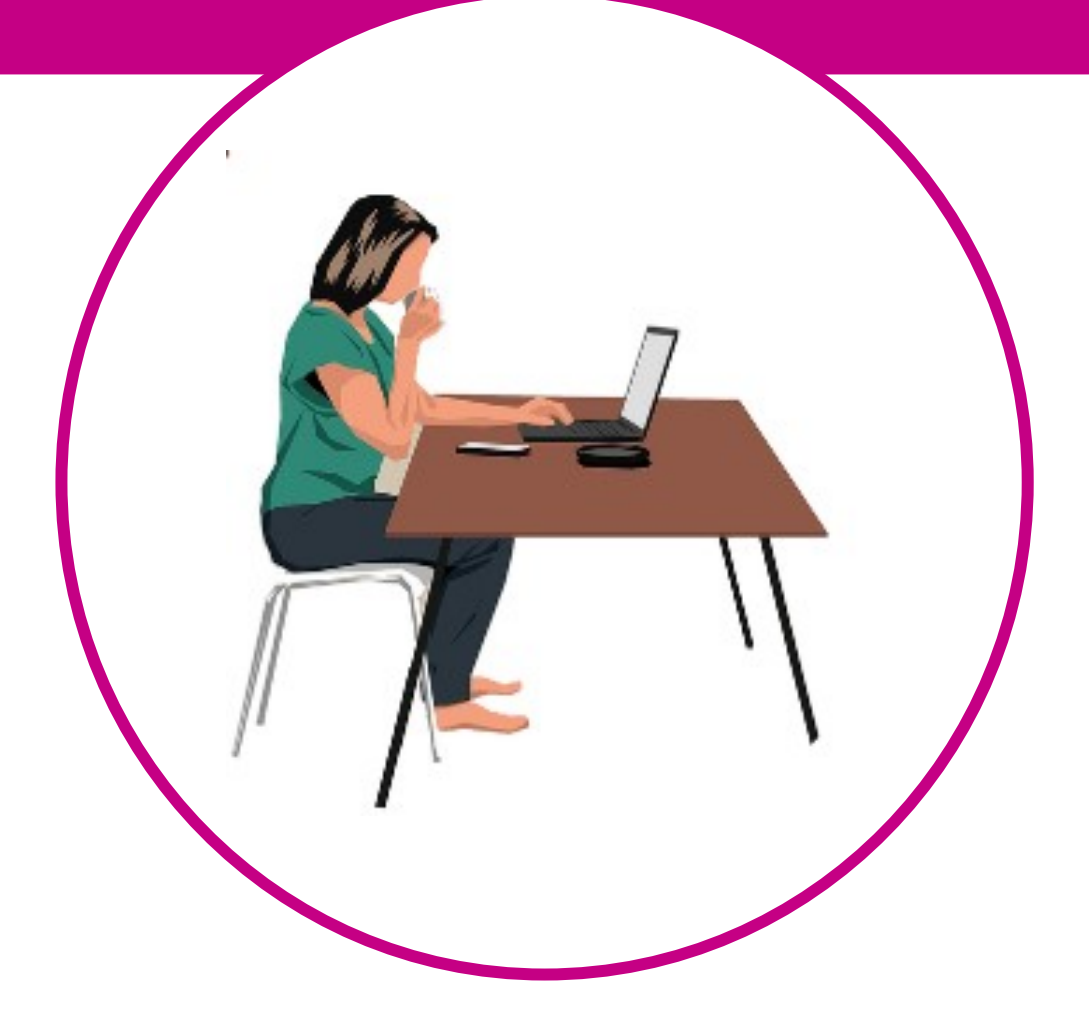

## PEDIR INFORME VIDA LABORAL BRECHA DIGITAL Y MUJERES RURALES

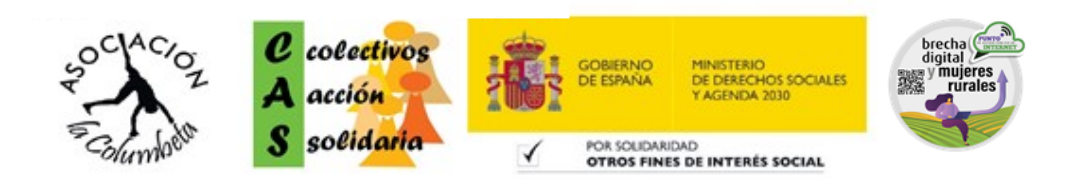

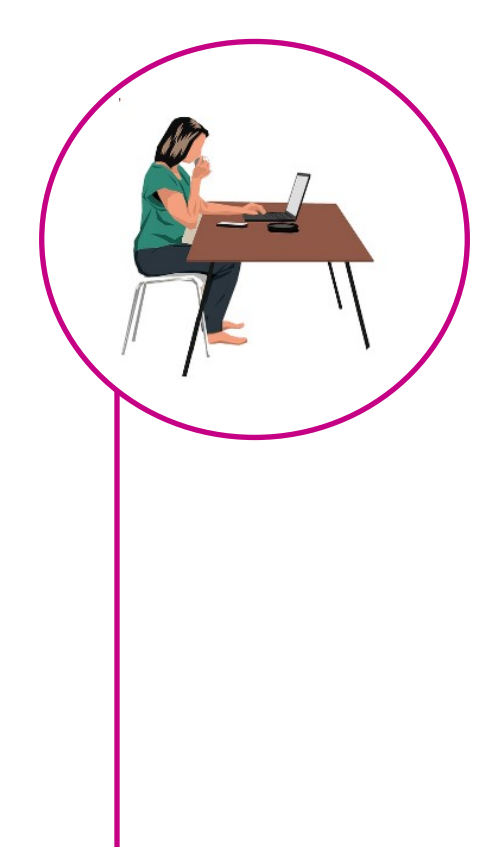

## 1. DESCARGAR VIDA LABORAL

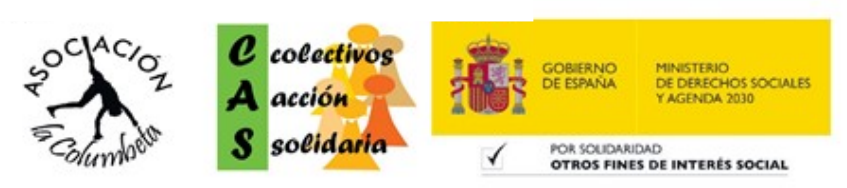

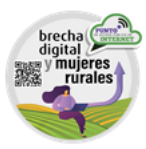

Lo primero es escribir en nuestro buscador la acción que queremos encontrar para que nos lleve directamente a la página en cuestión:

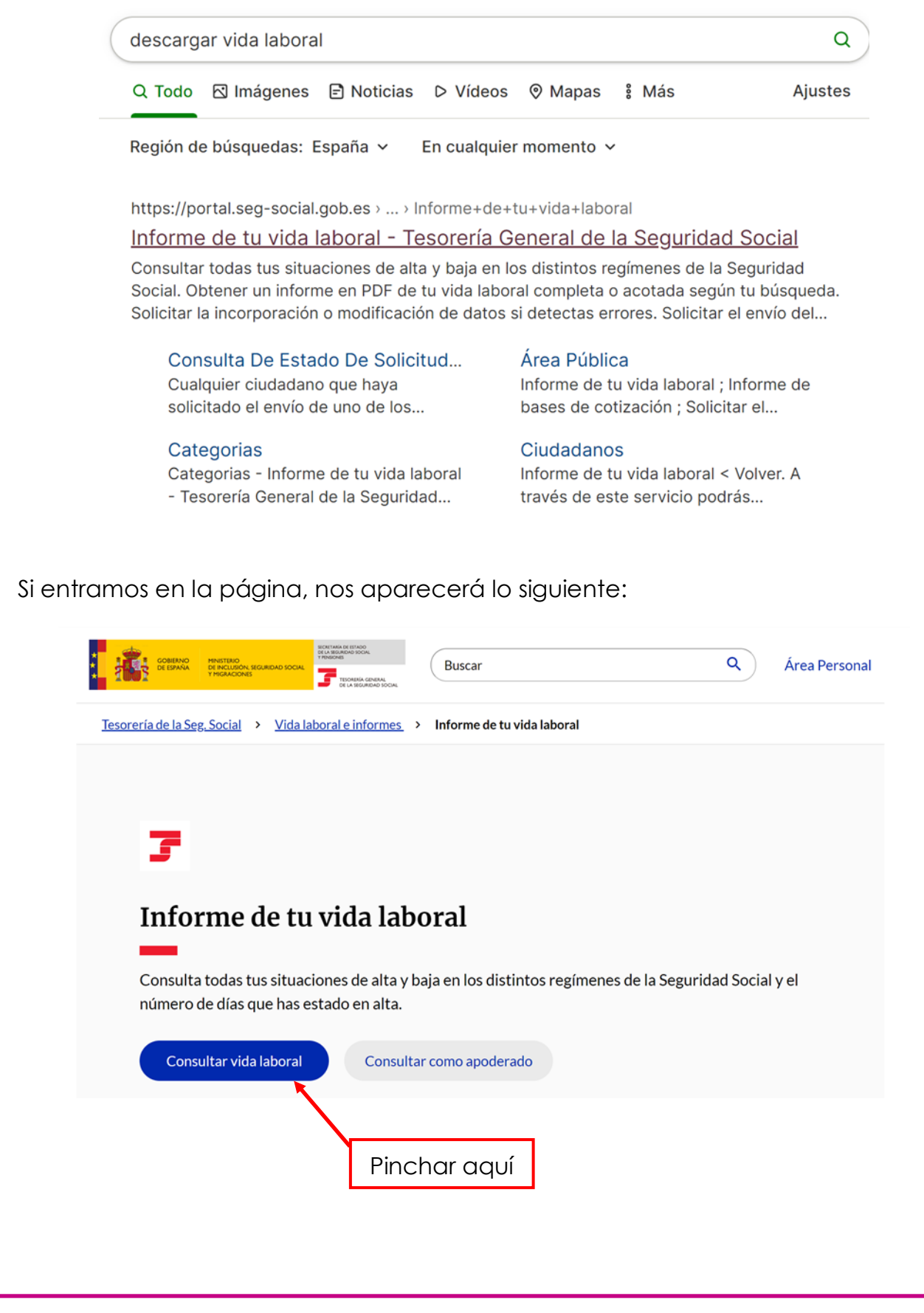

Por lo que tendremos que pinchar en consultar vida laboral, para acceder al siguiente paso:

|                                                  | COBERNO                        | MINISTERIO<br>DE INCLUSIÓN, SEGURIDAD SOCIAL<br>Y MIGRACIÓNES | Seguridad Social                                                                                       |
|--------------------------------------------------|--------------------------------|---------------------------------------------------------------|----------------------------------------------------------------------------------------------------|
|                                                  | < Volver                       |                                                               | <b>Castellano</b>   Català   Euskara   Galego   Valenciá   English   Français                          |
| Escoger vía SMS<br>tiene ningúr<br>certificado o | S si no se<br>n otro<br>clave. | ]                                                             | Identificate   Image: Cl@ve Permanente   Image: Cl@ve PIN   Image: Via SMS   Image: DNIe o certificado |

De entre todas las opciones tendremos que seleccionar la que mejor nos convenga. Si se tiene algún tipo de certificado o clave, escogerlo, si no es así, escoger vía SMS, para conectarte a través de un código que te enviarán a tu móvil:

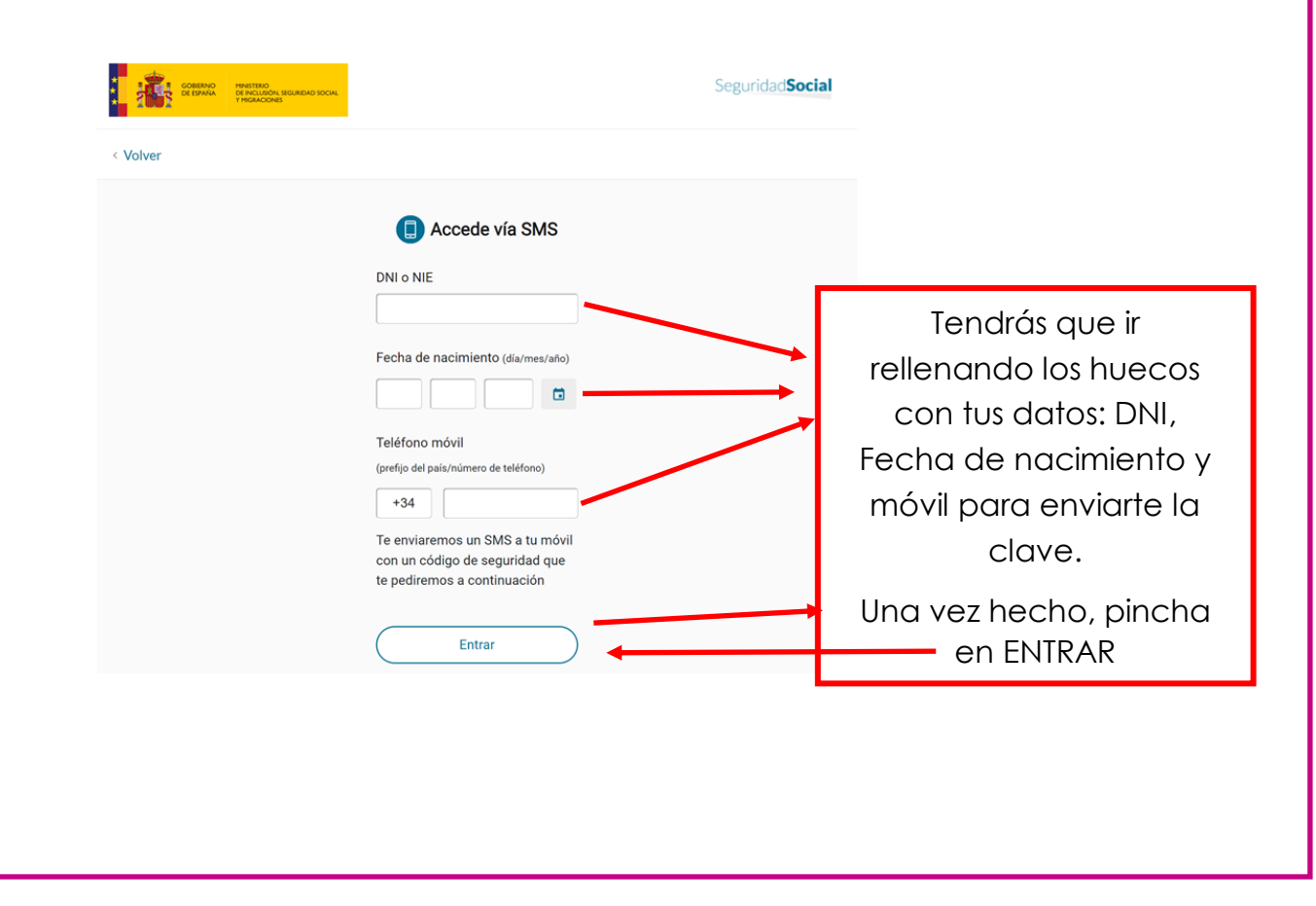

Te saldrá la siguiente pantalla donde te mostrará parte de tu número de móvil y un hueco donde tendrás que introducir el código que te habrá llegado por SMS:

| COBENNO<br>DE ERNAN<br>PERINAN<br>PERINAN<br>PERINAN<br>COMENNA<br>COMENNA<br>DE RELIGIONE<br>SECURIDAD SOCIAL |                                                                                                    | Seguridad <b>Social</b>                          |  |
|----------------------------------------------------------------------------------------------------|----------------------------------------------------------------------------------------------------|--------------------------------------------------|--|
| < Volver                                                                                                    | Accede vía SMS                                                                                                    |                                                  |  |
|                                                                                                    | Revisa tu teléfono móvil<br>Te hemos enviado un código de<br>seguridad de 6 dígitos y un sólo<br>uso por SMS al: +34 60****172. |                                                  |  |
|                                                                                                    | Entrar<br>No recibo el SMS                                                                                                    | Aquí habrá que<br>escribir el código<br>recibido |  |

De esta forma se te abrirá la última pantalla, donde te dicen los datos de tu vida laboral con todo detalle:

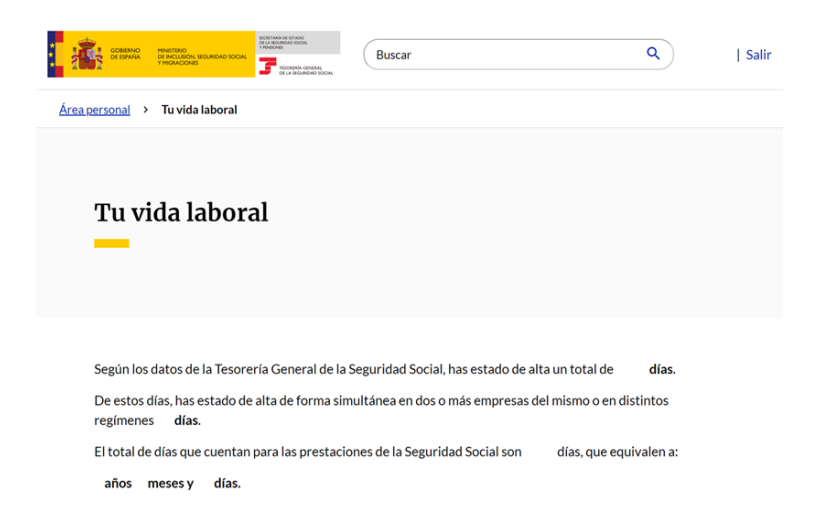

A medida que bajas por la página, verás los sitios donde has trabajado y al final encontrarás el botón que te permitirá descargar y guardar el documento de la vida laboral:

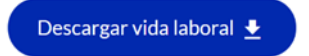

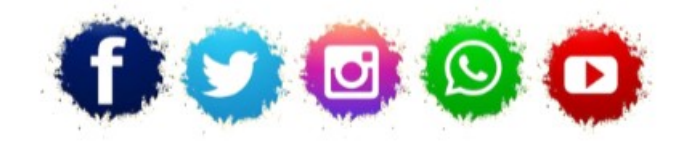

ASOCIACIÓN LA COLUMBETA AVENIDA SANTANDER N8 CP:39710 – CANTABRIA TELÉFONO: 942 79 04 14 / 651 741 355 mayores.columbeta@gmail.com / www.lacolumbeta.org

1

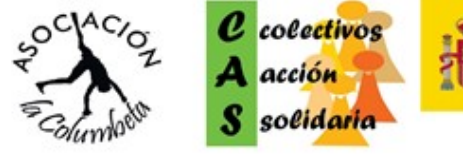

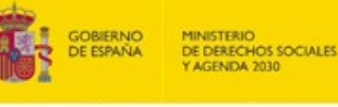

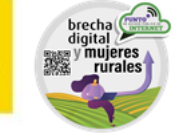

POR SOUDARIDAD OTROS FINES DE INTERÉS SOCIAL